# **Understand Admin Access and RBAC Policies on ISE**

## Contents

| Introduction                                      |
|---------------------------------------------------|
| <u>Prerequisites</u>                              |
| Requirements                                      |
| Components Used                                   |
| Configure                                         |
| Authentication Settings                           |
| Configure Admin Groups                            |
| Configure Admin Users                             |
| Configure Permissions                             |
| Configure RBAC Policies                           |
| Configure Settings for Admin Access               |
| Configure Admin Portal Access with AD Credentials |
| Join ISE to AD                                    |
| Choose Directory Groups                           |
| Enable Administrative Access for AD               |
| Configure the ISE Admin Group to AD Group Mapping |
| Set RBAC Permissions for the Admin Group          |
| Access ISE with AD Credentials and Verify         |
| Configure Admin Portal Access with LDAP           |
| Join ISE to LDAP                                  |
| Enable Administrative Access for LDAP Users       |
| Map the ISE Admin Group to the LDAP Group         |
| Set RBAC Permissions for the Admin Group          |
| Access ISE with LDAP Credentials and Verify       |

## Introduction

This document describes the features of ISE to manage Administrative Access on the Identity Services Engine (ISE).

## Prerequisites

#### Requirements

Cisco recommends that you have the knowledge of these topics:

- ISE
- Active Directory

• Lightweight Directory Access Protocol (LDAP)

#### **Components Used**

The information in this document is based on these software and hardware versions:

- ISE 3.0
- Windows Server 2016

The information in this document was created from the devices in a specific lab environment. All of the devices used in this document started with a cleared (default) configuration. If your network is live, ensure that you understand the potential impact of any command.

## Configure

#### **Authentication Settings**

Admin Users must authenticate themselves To access any information on ISE. The identity of admin users can be verified by using the ISE Internal Identity Store or an External Identity Store. The authenticity can be verified by either a password or a certificate. In order to configure these settings, navigate to Administration > System> Admin Access > Authentication. Choose the required authentication type under the Authentication Method tab.

| ≡ Cisco        | ISE       |                                                             |                 | Admir          | istration • System | 1                |              |          |
|----------------|-----------|-------------------------------------------------------------|-----------------|----------------|--------------------|------------------|--------------|----------|
| Deployment     | Licensing | Certificates Logging                                        | Maintenance     | Upgrade        | Health Checks      | Backup & Restore | Admin Access | Settings |
| Authentication |           | Authentication Method                                       | Password Policy | Account Disabl | e Policy Lock/Su   | spend Settings   |              |          |
| Authorization  | >         | Authentication Type                                         |                 |                |                    |                  |              |          |
| Administrators | >         |                                                             |                 |                |                    |                  |              |          |
| Settings       | >         | Password Based                                              |                 |                |                    |                  |              |          |
|                |           | * Identity Source<br>Internal<br>O Client Certificate Based | ~               |                |                    |                  |              |          |

**Note**: Password-based authentication is enabled by default. If this is changed to client certificate-based authentication, it causes an application server to restart on all deployment nodes.

ISE does not allow the configuration of the command line interface (CLI) password policy from the CLI. Password policy for both the Graphical User Interface (GUI) and the CLI can only be configured via the ISE GUI. To configure it, navigate to Administration > System > Admin Access > Authentication and navigate to the Password Policy tab.

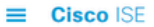

Administration · System

A Evaluation Mode

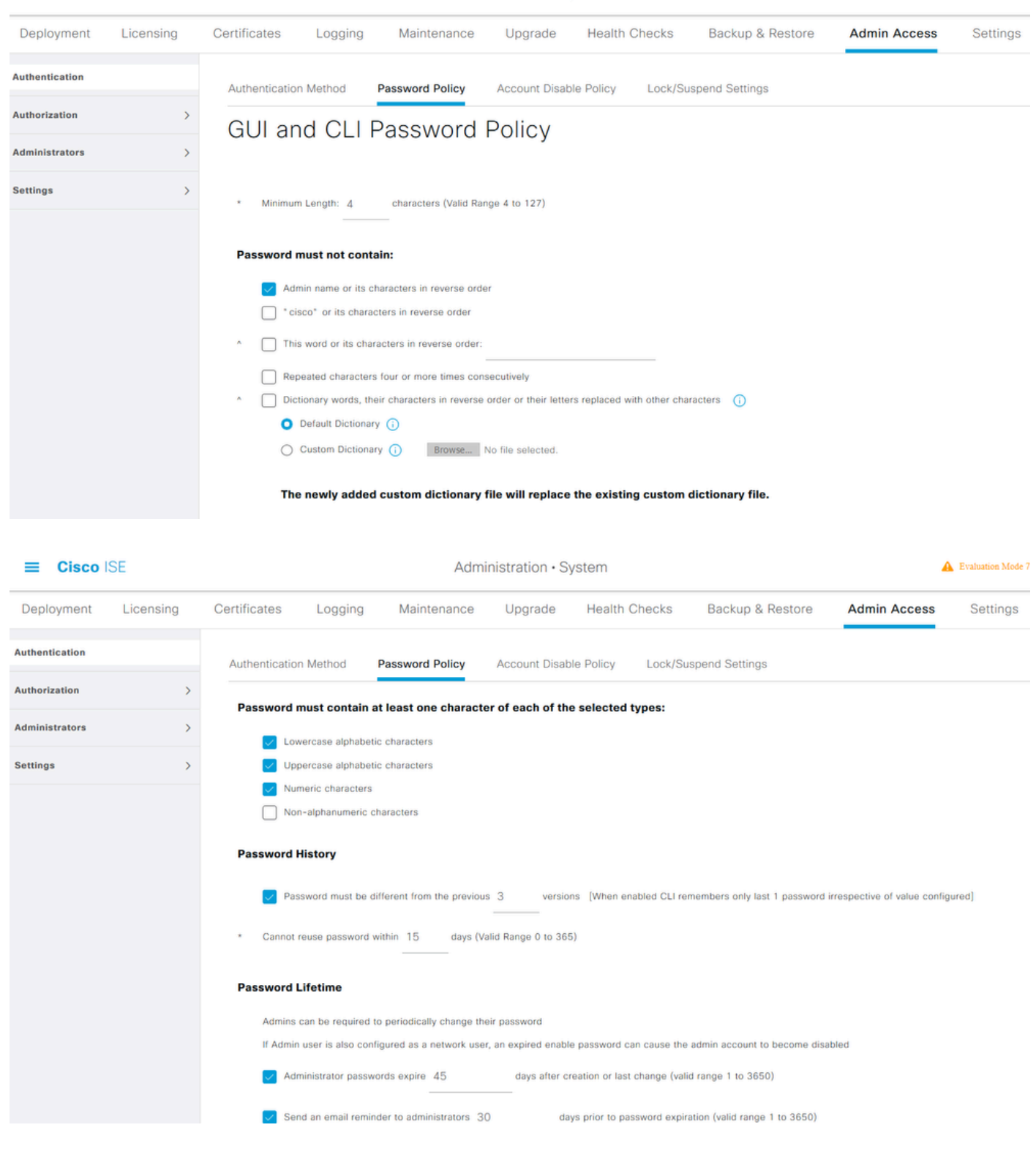

ISE has a provision to disable an inactive admin user. In order to configure this, navigate to Administration > System > Admin Access > Authentication and navigate to the Account Disable Policy tab.

| ≡ Cisco        | ISE       |                | Administration • System |                  |                       |            |                       |              |  |  |  |  |  |
|----------------|-----------|----------------|-------------------------|------------------|-----------------------|------------|-----------------------|--------------|--|--|--|--|--|
| Deployment     | Licensing | Certificates   | Logging                 | Maintenance      | Upgrade               | Health Che | ecks Backup & Restore | Admin Access |  |  |  |  |  |
| Authentication |           | Authentication | n Method                | Password Policy  | Account Disab         | le Policy  | Lock/Suspend Settings |              |  |  |  |  |  |
| Authorization  | >         | Account Di     | isable Policy           | 1                |                       |            |                       |              |  |  |  |  |  |
| Administrators | >         |                |                         |                  |                       |            |                       |              |  |  |  |  |  |
| Settings       | >         | V Dis          | able account afte       | r 30 days of ina | ctivity. (Valid range | 1 to 365)  |                       |              |  |  |  |  |  |
|                |           |                |                         |                  |                       |            |                       |              |  |  |  |  |  |

ISE also provides the facility to lock or suspend an admin user account based on the number of failed login attempts. In order to configure this, navigate to Administration > System > Admin Access > Authentication and navigate to the Lock/Suspend Settings tab.

| ≡ Cisco        | SE        |                                                                     | Administration • System                |                          |                  |                        |              |  |  |  |  |  |  |
|----------------|-----------|---------------------------------------------------------------------|----------------------------------------|--------------------------|------------------|------------------------|--------------|--|--|--|--|--|--|
| Deployment     | Licensing | Certificates Logging                                                | Maintenance                            | Upgrade                  | Health C         | hecks Backup & Restore | Admin Access |  |  |  |  |  |  |
| Authentication |           | Authentication Method                                               | Password Policy                        | Account Disable          | Policy           | Lock/Suspend Settings  |              |  |  |  |  |  |  |
| Authorization  | >         | Suspend or Lock Acco                                                | unt with Incorrect Login At            | tempts                   |                  |                        |              |  |  |  |  |  |  |
| Administrators | >         | <ul> <li>Take action after 3</li> </ul>                             | failed attempts (Valio                 | d Range 3 to 20)         |                  |                        |              |  |  |  |  |  |  |
| Settings       | >         | <ul> <li>Suspend account</li> </ul>                                 | for 15 minutes (Va                     | lid Range 15 to 1440)    | )                |                        |              |  |  |  |  |  |  |
|                |           | Lock account     Email remediation mes     This account has been to | sage<br>cked. For this account to becc | ome unlocked, please con | itact your IT he | lpdesk.                |              |  |  |  |  |  |  |

To manage administrative access, there is a need for administrative groups, users, and various policies/rules to control and manage their privileges.

#### **Configure Admin Groups**

Navigate to Administration > System > Admin Access > Administrators > Admin Groups to configure administrator groups. There are a few groups that are built-in by default and cannot be deleted.

#### Cisco ISE

Deployment Licensing Certificates Logging Maintenance Health Checks Backup & Restore Admin Access Settings Upgrade Admin Groups Authentication Authorization > 📋 Reset All Ext. groups + Add Delete Administrators Name External Groups Mapped Description Admin Users Admin Groups Customization Admin 0 Access Permission to Guest Menu and Device Portal Management.  $\Box$ 鬼 ERS Admin 0 Full access permission to External RESTful Services (ERS) APIs. Admins Settings 8 ERS Operator 0 Read-only access permission to the External RESTful Services (ERS) API...  $\Box$ 8 Elevated System Admin 0 Access permission for Operations tab. Includes System and data access 0 B Helpdesk Admin Access permission for Operations tab  $\Box$ 8 Identity Admin 0 Access permission for Operations tab. Includes Identity Management and...  $\Box$ S MnT Admin 0 Access permission for Operations tab. 0  $\Box$ 8 Network Device Admir Access permission for Operations tab. Includes Network Resources and ...  $\Box$ 2 Policy Admin 0 Access permission for Operations and Policy tabs. Includes System and I... RBAC Admin 0 Access permission for Operations tab. Includes System and data access .  $\Box$ 🧏 Read Only Admin 0 Access Permission for admin with read-only functionality SPOG Admin 0 This is the group for SPOG Admin to use the APIs for export and import  $\Box$ 8 Super Admin 0 Access permission for Operations, Policy and Administration tabs. Includ...  $\Box$ 0 28 System Admin Access permission for Operations tab. Includes System and data access .

Administration · System

Once a group is created, choose the group and click **edit** to add administrative users to that group. There is a provision to map External Identity Groups to the Admin Groups on ISE so that an External Admin user gets the required permissions. To configure it, choose the type External while adding the user.

| ≡ Cisco                  | SE        |                                          |                                                                  | Admi                                         | nistration • System                                             | 1                                              |              |          |
|--------------------------|-----------|------------------------------------------|------------------------------------------------------------------|----------------------------------------------|-----------------------------------------------------------------|------------------------------------------------|--------------|----------|
| Deployment               | Licensing | Certificates Lo                          | ogging Maintenance                                               | Upgrade                                      | Health Checks                                                   | Backup & Restore                               | Admin Access | Settings |
| Authentication           |           | Admin Groups > Supe                      | er Admin                                                         |                                              |                                                                 |                                                |              |          |
| Authorization            | >         | Admin Group                              |                                                                  |                                              |                                                                 |                                                |              |          |
| Administrators           | ~         | * Name                                   | Super Admin                                                      |                                              |                                                                 |                                                |              |          |
| Admin Users Admin Groups |           | Description                              | Access permission for Operation<br>Admin Groups, User Identity G | ons, Policy and Admi<br>roups, Endpoint Ider | nistration tabs. Includes data<br>tity Groups, All Locations an | a access permission for<br>d All Device Types. |              |          |
| Settings                 | >         | Type<br>External Identity Sour<br>Name : | External                                                         |                                              |                                                                 |                                                |              |          |
|                          |           | ✓ External Gro                           | oups                                                             |                                              |                                                                 |                                                |              |          |
|                          |           |                                          |                                                                  |                                              |                                                                 |                                                |              |          |
|                          |           | * E Select                               | t an item 🗸 🗸                                                    | +                                            |                                                                 |                                                |              |          |
|                          |           | Member Users                             |                                                                  |                                              |                                                                 |                                                |              |          |
|                          |           | + Add ∨ () (                             | Delete                                                           |                                              |                                                                 |                                                |              |          |
|                          |           | Status                                   | ∧ Email                                                          | Usernam                                      | e First Nam                                                     | e Last Name                                    |              |          |
|                          |           | 🗌 🕑 Enable                               | ed                                                               | ä admin                                      |                                                                 |                                                |              |          |
|                          |           |                                          |                                                                  |                                              |                                                                 |                                                |              |          |

#### **Configure Admin Users**

To configure Admin Users, navigate to Administration > System > Admin Access > Administrators > Admin Users.

| ≡ Cisco        | SE        |              |          |               | Admin         | istration • System |           |            |              |          |
|----------------|-----------|--------------|----------|---------------|---------------|--------------------|-----------|------------|--------------|----------|
| Deployment     | Licensing | Certificates | Loggin   | g Maintenance | Upgrade       | Health Checks      | Backup &  | Restore    | Admin Access | Settings |
| Authentication |           | Adm          | inistrat | ors           |               |                    |           |            |              |          |
| Authorization  | >         |              |          |               |               |                    |           |            |              |          |
| Administrators | ~         | 🖉 Edit       | + Add    | Change Status | 🛱 Delete 📋 Du | plicate            |           |            |              |          |
| Admin Users    |           |              |          |               |               |                    |           |            |              |          |
| Admin Groups   |           |              | Status   | Name          | Description   | First Name         | Last Name | Email Addr | ress Admin G | iroups   |
|                |           |              | Enabled  | admin 🚳       | Default Admin | User               |           |            | Super Ad     | min      |
| Settings       | >         |              |          |               |               |                    |           |            |              |          |
|                |           |              |          |               |               |                    |           |            |              |          |

Click **Add**. There are two options to choose from. One is to add a new user altogether. The other one is to make a Network Access User (that is, a user configured as an internal user in order to access the network/devices) an ISE admin.

| ≡ Cisco        | SE        |              | Administration • System |                   |                 |               |           |            |              |          |  |  |  |  |  |
|----------------|-----------|--------------|-------------------------|-------------------|-----------------|---------------|-----------|------------|--------------|----------|--|--|--|--|--|
| Deployment     | Licensing | Certificates | Logging                 | Maintenance       | Upgrade         | Health Checks | Backup &  | Restore    | Admin Access | Settings |  |  |  |  |  |
| Authentication |           | Admi         | nistrators              | 6                 |                 |               |           |            |              |          |  |  |  |  |  |
| Authorization  | >         |              |                         |                   |                 |               |           |            |              |          |  |  |  |  |  |
| Administrators | ~         | 🖉 Edit       | + Add 🛞 C               | hange Status      | ) Delete 📋 D    | uplicate      |           |            |              |          |  |  |  |  |  |
| Admin Users    |           |              |                         |                   |                 |               |           |            |              |          |  |  |  |  |  |
| Admin Groups   |           |              | Create an Admin         | User              | Description     | First Name    | Last Name | Email Addr | ress Admin G | iroups   |  |  |  |  |  |
|                |           |              | Select from Netv        | vork Access Users | > Default Admin | User          |           |            | Super Ad     | min      |  |  |  |  |  |
| Settings       | >         |              |                         |                   |                 |               |           |            |              |          |  |  |  |  |  |
|                |           |              |                         |                   |                 |               |           |            |              |          |  |  |  |  |  |
|                |           |              |                         |                   |                 |               |           |            |              |          |  |  |  |  |  |
|                |           |              |                         |                   |                 |               |           |            |              |          |  |  |  |  |  |
|                |           |              |                         |                   |                 |               |           |            |              |          |  |  |  |  |  |

After you choose an option, the required details must be provided and the user group must be chosen based on which permissions and privileges are given to the user.

#### Cisco ISE

| Deployment     | Licensing | Certificates Logging Maintenance U                                                                                                    | pgrade Health Checks                                                                                                    | Backup & Restore | Admin Access | Settings |
|----------------|-----------|----------------------------------------------------------------------------------------------------|----------------------------------------------------------------------------------------------------|------------------|--------------|----------|
| Authentication |           | Administrators List > New Administrator                                                                                                    |                                                                                                    |                  |              |          |
| Authorization  | >         | ✓ Admin User                                                                                                    |                                                                                                    |                  |              |          |
| Administrators | ~         | Test_Admin                                                                                                    |                                                                                                    |                  |              |          |
| Admin Users    |           | Status 🗹 Enabled 🗸                                                                                                    |                                                                                                    |                  |              |          |
| Admin Groups   |           | Email testadmin@abcd.com                                                                                                    | Include system alarms in emails                                                                                                    |                  |              |          |
| Settings       | >         | External 🚺 🚺                                                                                                    |                                                                                                    |                  |              |          |
|                |           | Read Only                                                                                                    |                                                                                                    |                  |              |          |
|                |           | Inactive account never disabled                                                                                                    |                                                                                                    |                  |              |          |
|                |           | <ul> <li>Password</li> <li>* Password</li> <li>* Re-Enter Password</li> <li>Generate Password</li> <li>✓ User Information</li> <li>First Name</li> </ul> | 0                                                                                                    |                  |              |          |
|                |           | Last Name                                                                                                    | admin Groups                                                                                                    | -                |              |          |
|                |           | Account Options      Description      Admin Groups      *      #                                                                                         | <ul> <li>Customization Admin</li> <li>ERS Admin</li> <li>ERS Operator</li> <li>Elevated System Admin</li> <li>Helpdesk Admin</li> <li>Identity Admin</li> </ul> |                  |              |          |

#### **Configure Permissions**

There are two types of permissions that can be configured for a user group:

- 1. Menu Access
- 2. Data Access

Menu Access controls the navigational visibility on ISE. There are two options for every tab, Show or Hide, that can be configured. A Menu Access rule can be configured to show or hide chosen tabs.

Data Access controls the ability to read/access/modify the Identity Data on ISE. Access permission can be configured only for Admin Groups, User Identity Groups, Endpoint Identity Groups, and Network Device Groups. There are three options for these entities on ISE which can be configured. They are Full Access, Read-Only Access, and No Access. A Data Access rule can be configured in order to choose one of these three options for each tab on ISE.

Menu Access and Data Access policies must be created before they can be applied to any admin group. There are a few policies that are built-in by default but they can always be customized or a new one can be created. To configure a Menu Access policy, navigate to Administration > System > Admin Access > Authorization > Permissions > Menu Access.

| ≡ Cisco IS     | SE        |              |                    | Adn             | ninistration • Sy | stem                          |                              |                         |
|----------------|-----------|--------------|--------------------|-----------------|-------------------|-------------------------------|------------------------------|-------------------------|
| Deployment     | Licensing | Certificates | Logging            | Maintenance     | Upgrade           | Health Checks                 | Backup & Restore             | Admin Access            |
| Authentication |           | Menu         | l Access           |                 |                   |                               |                              |                         |
| Authorization  | ~         |              |                    |                 |                   |                               |                              |                         |
| Permissions    | ~         | 0 Edit       | + Add Dup          | licate 🍵 Delete |                   |                               |                              |                         |
| Menu Access    |           |              | Name               |                 | Description       |                               |                              |                         |
| Data Access    |           |              | Super Admin Menu   | Access          | Access permission | for Operations tab, Policy ta | ab, Guest Access tab, Mobile | Device Management tab a |
| RBAC Policy    |           |              | Policy Admin Menu  | Access          | Access permission | for Operations tab, Policy ta | ab, Guest Access tab, Mobile | Device Management tab,  |
|                |           |              | Helpdesk Admin Me  | anu Access      | Access permission | for Operations tab.           |                              |                         |
| Administrators | >         |              | Identity Admin Men | u Access        | Access permission | for Operations tab and Iden   | tity Management.             |                         |
| Settings       | >         |              | Network Device Me  | nu Access       | Access permission | for Operations tab and Netw   | work Resources.              |                         |
|                |           |              | System Admin Men   | u Access        | Access permission | for Operations tab and Syst   | em.                          |                         |
|                |           |              | RBAC Admin Menu    | Access          | Access permission | for Operations tab and Syst   | em.                          |                         |
|                |           |              | MnT Admin Menu A   | ccess           | Access permission | for Operations tab.           |                              |                         |
|                |           |              | Customization Adm  | in Menu Access  | Access Permission | to Guest Menu and Device      | Portal Management.           |                         |
|                |           |              | TACACS+ Admin M    | enu Access      | Access Permission | to Operations, Administratio  | on and Workcenter            |                         |
|                |           |              |                    |                 |                   |                               |                              |                         |

#### Click Add. Each navigational option in ISE can be configured in order to be shown/hidden in a policy.

| E Cisco        | SE        |                              |                                          | Adm                       | ninistration • S   | ystem         |                  |              |
|----------------|-----------|------------------------------|------------------------------------------|---------------------------|--------------------|---------------|------------------|--------------|
| Deployment     | Licensing | Certificates                 | Logging                                  | Maintenance               | Upgrade            | Health Checks | Backup & Restore | Admin Access |
| Authentication |           | Menu Access Li<br>Create Men | ist > New RBAC                           | Menu Access<br>Permission |                    |               |                  |              |
| Authorization  | ~         | * Name                       | Custom_Men                               | u_Access                  |                    |               |                  |              |
| Permissions    | ~         |                              |                                          |                           |                    |               |                  | _            |
| Menu Access    |           | Description:                 |                                          |                           |                    |               |                  |              |
| Data Access    |           |                              |                                          |                           |                    |               |                  |              |
| RBAC Policy    |           | Menu Ac                      | cess Privile<br>gation Structu<br>Policy | ges                       | Permissions for Me | enu Access    |                  |              |
| Administrators | >         | ~ 6                          | Administratio                            | n                         | ) Hide             |               |                  |              |
| Settings       | >         | ~ .                          | 👩 System                                 |                           |                    |               |                  |              |
|                |           |                              | Deployment                               |                           |                    |               |                  |              |
|                |           |                              | 🏂 Licensing                              |                           |                    |               |                  |              |
|                |           | ~                            | 🔥 Certificat                             | es                        |                    |               |                  |              |
|                |           |                              | <ul> <li>Certifica</li> </ul>            | ate Manage                |                    |               |                  |              |
|                |           |                              | of System                                | Certificates              |                    |               |                  |              |
|                |           |                              | of Trusted                               | Certificates              |                    |               |                  |              |
|                |           | <                            | * 0000 O                                 | ×                         |                    |               |                  |              |

To configure the Data Access policy, navigate to Administation > System > Admin Access > Authorization > Permissions > Data Access.

| ≡ Cisco 🗄                  | SE        |              |                     | Adm              | inistration • S     | ystem                       |                                   |                           | Evaluation Mode 78 |
|----------------------------|-----------|--------------|---------------------|------------------|---------------------|-----------------------------|-----------------------------------|---------------------------|--------------------|
| Deployment                 | Licensing | Certificates | Logging             | Maintenance      | Upgrade             | Health Checks               | Backup & Restore                  | Admin Access              | Settings           |
| Authentication             |           | Data         | Access              |                  |                     |                             |                                   |                           |                    |
| Authorization              | ~         | Data         |                     |                  |                     |                             |                                   |                           | ł                  |
| Permissions<br>Menu Access | ~         | C Edit       | + Add Dup           | olicate 🍵 Delete |                     |                             |                                   |                           |                    |
| Data Access                |           | Na           | ame                 | D                | escription          |                             |                                   |                           |                    |
| RBAC Policy                |           | C Su         | uper Admin Data Ac  | cess A           | ccess permission fo | or Admin Groups, User Ide   | ntity Groups, Endpoint Identity ( | Groups, All Locations and | All Device Types.  |
|                            |           | D Po         | olicy Admin Data Ad | cess A           | ccess permission fo | or User Identity Groups an  | d Endpoint Identity Groups.       |                           |                    |
| Administrators             | >         | ld Id        | entity Admin Data A | Access A         | ccess permission fo | or User Identity Groups an  | d Endpoint Identity Groups.       |                           |                    |
| Settings                   | >         |              | etwork Admin Data   | Access A         | ccess permission fo | or All Locations and All De | vice Types.                       |                           |                    |
|                            |           | Sy St        | ystem Admin Data A  | Access A         | ccess permission fo | or Admin Groups.            |                                   |                           |                    |
|                            |           | RE           | BAC Admin Data Ac   | cess A           | ccess permission fo | or Admin Groups.            |                                   |                           |                    |
|                            |           | C            | ustomization Admin  | Data Access      |                     |                             |                                   |                           |                    |
|                            |           | T7           | ACACS+ Admin Dat    | a Access A       | ccess permission fo | or All Locations and All De | vice Types, User Identity group:  | and End point indentity   | groups.            |
|                            |           | Re           | ead Only Admin Dat  | a Access A       | ccess permission fo | or All Locations and All De | vice Types, User Identity groups  | and End point indentity   | groups.            |
|                            |           |              |                     |                  |                     |                             |                                   |                           |                    |

Click **Add** in order to create a new policy and configure permissions in order to access Admin/User Identity/Endpoint Identity/Network Groups.

|                            | SE        |                    |                                                                                                    | Adm                          | ninistration • Sy   | /stem         |                  |              |
|----------------------------|-----------|--------------------|----------------------------------------------------------------------------------------------------|------------------------------|---------------------|---------------|------------------|--------------|
| Deployment                 | Licensing | Certificates       | Logging                                                                                                    | Maintenance                  | Upgrade             | Health Checks | Backup & Restore | Admin Access |
| Authentication             |           | Create Da          | ta Access Pe                                                                                                    | ermission                    |                     |               |                  |              |
| Authorization              | ~         | * Name             | Custom_Data                                                                                                    | _Access                      |                     |               |                  |              |
| Permissions<br>Menu Access | ~         | Description        |                                                                                                    |                              |                     |               | d                |              |
| Data Access                |           | Data Acc           | cess Privileo                                                                                                    | les                          |                     |               |                  |              |
| RBAC Policy                |           | > d                | 6 Admin Group                                                                                                    | s                            | Permissions for Dat | a Access      |                  |              |
| Administrators             | >         | > d                | CUSER Identity                                                                                                    | Groups                       | O Read Only A       | ccess         |                  |              |
| Settings                   | >         | √ d<br>d<br>d<br>d | <ul> <li>Endpoint Ider</li> <li>Blacklist</li> <li>GuestEndpoir</li> <li>RegisteredDe</li> <li>Unknown</li> <li>Profiled</li> </ul> | ntity Groups<br>nts<br>wices | O No Access         |               |                  |              |
|                            |           | > d                | 6 Network Dev                                                                                                    | ice Groups                   |                     |               |                  |              |

#### **Configure RBAC Policies**

RBAC stands for Role-Based Access Control. The role (admin group) to which a user belongs can be configured to use the desired Menu and Data Access policies. There can be multiple RBAC policies configured for a single role or multiple roles can be configured in a single policy in order to access Menu and/or Data. All of those applicable policies are evaluated when an admin user tries to perform an action. The final decision is the aggregate of all policies applicable to that role. If there are contradictory rules which permit and deny at the same time, the permit rule overrides the deny rule. To configure these policies, navigate to Administration > System > Admin Access > Authorization > RBAC Policy.

| ≡ Cisco              | ISE       |                                                     |                                                                               | A                                                                 | dministration • Sy                                                                         | stem                                                           |                                            |                                                                                                    |                                                        | A                                                | Evalua                          |
|----------------------|-----------|-----------------------------------------------------|-------------------------------------------------------------------------------|-------------------------------------------------------------------|--------------------------------------------------------------------------------------------|----------------------------------------------------------------|--------------------------------------------|----------------------------------------------------------------------------------------------------|--------------------------------------------------------|--------------------------------------------------|---------------------------------|
| Deployment           | Licensing | Certificates                                        | Logging                                                                       | Maintenand                                                        | e Upgrade                                                                                  | Health Che                                                     | cks                                        | Backup & Restore                                                                                      | Admin A                                                | ccess                                            | Se                              |
| Authentication       |           | Create Role Ba<br>multiple Menu/<br>and default pol | ased Access Control po<br>/Data Access permission<br>licies cannot be deleted | licies by configurin<br>ns are not allowed<br>d.For decision maki | g rules based on Admin gro<br>on a single policy. You can<br>ng, all applicable policies v | oups,Menu Access<br>copy the default p<br>vill be evaluated. T | permission<br>olicies show<br>he subject's | s (menu items), Data Access pe<br>wn below,then modify them as no<br>s permissions will be the aggreg | rmissions (iden<br>seded. Note the<br>ate of all permi | tity group dat<br>at system-cre<br>ssions from e | a eleme<br>eated an<br>each app |
| Authorization        | ~         | policies are dis                                    | splayed in alphabetical of                                                    | order of the policy                                               | name).                                                                                     |                                                                |                                            |                                                                                                    |                                                        |                                                  |                                 |
| Permissions          | >         | ✓ RBAC                                              | Policies                                                                      |                                                                   |                                                                                            |                                                                |                                            |                                                                                                    |                                                        |                                                  |                                 |
| RBAC Policy          |           | F                                                   | Rule Name                                                                     | A                                                                 | dmin Groups                                                                                |                                                                | Permis                                     | ssions                                                                                                |                                                        |                                                  |                                 |
| A decla la tanta a c |           | <b>~</b>                                            | Customization Admir                                                           | n Policy If                                                       | Customization Admin                                                                        | +                                                              | then                                       | Customization Admin Menu                                                                              | +                                                      | Actions >                                        | 1                               |
| Administrators       | ,         | V                                                   | Elevated System Adr                                                           | min Poli If                                                       | Elevated System Admi                                                                       | n +                                                            | then                                       | System Admin Menu Acces                                                                               | s +                                                    | Actions N                                        | 1                               |
| Settings             | >         | <b>V</b>                                            | ERS Admin Policy                                                              | If                                                                | ERS Admin                                                                                  | +                                                              | then                                       | Super Admin Data Access                                                                               | +                                                      | Actions N                                        | -                               |
|                      |           | V                                                   | ERS Operator Policy                                                           | If                                                                | ERS Operator                                                                               | +                                                              | then                                       | Super Admin Data Access                                                                               | +                                                      | Actions >                                        | -                               |
|                      |           | <b>V</b>                                            | ERS Trustsec Policy                                                           | If                                                                | ERS Trustsec                                                                               | +                                                              | then                                       | Super Admin Data Access                                                                               | +                                                      | Actions                                          | -                               |
|                      |           | <b>~</b> ~                                          | Helpdesk Admin Poli                                                           | icy If                                                            | Helpdesk Admin                                                                             | +                                                              | then                                       | Helpdesk Admin Menu Acc                                                                               | ess +                                                  | Actions                                          | ~                               |
|                      |           | <b>~</b> ~                                          | Identity Admin Policy                                                         | y If                                                              | Identity Admin                                                                             | +                                                              | then                                       | Identity Admin Menu Acces                                                                             | is +                                                   | Actions N                                        | <i>u</i>                        |
|                      |           | <b>~</b>                                            | MnT Admin Policy                                                              | If                                                                | MnT Admin                                                                                  | +                                                              | then                                       | MnT Admin Menu Access                                                                                 | +                                                      | Actions >                                        | ~                               |
|                      |           | <b>~</b> ~                                          | Network Device Polic                                                          | cy If                                                             | Network Device Admin                                                                       | +                                                              | then                                       | Network Device Menu Acce                                                                              | is +                                                   | Actions                                          | ~                               |
|                      |           | V                                                   | Policy Admin Policy                                                           | If                                                                | Policy Admin                                                                               | +                                                              | then                                       | Policy Admin Menu Access                                                                              | a +                                                    | Actions >                                        | ~                               |
|                      |           | V                                                   | RBAC Admin Policy                                                             | 16                                                                | RBAC Admin                                                                                 | +                                                              | then                                       | RBAC Admin Menu Access                                                                                | a +                                                    | Actions                                          | 2                               |

Click Actions to Duplicate/Insert/Delete a policy.

**Note**: System-created and default policies cannot be updated, and default policies cannot be deleted.

**Note**: Multiple Menu/Data Access permissions cannot be configured in a single rule.

#### **Configure Settings for Admin Access**

In addition to the RBAC policies, there are a few settings that can be configured which are common to all the admin users.

To configure the number of Maximum Sessions Allowed, Pre-login, and Post-login Banners for GUI and CLI, navigate to Administration > System > Admin Access > Settings > Access. Configure these under the **Session** tab.

| ≡ Cisco I          | SE        |              |                    |                | Adm              | inistration • System | 1                |              |
|--------------------|-----------|--------------|--------------------|----------------|------------------|----------------------|------------------|--------------|
| Deployment         | Licensing | Certificates | Logging            | Maintenance    | Upgrade          | Health Checks        | Backup & Restore | Admin Access |
| Authentication     |           | Session      | IP Access          | MnT Access     |                  |                      |                  |              |
| Authorization      | >         |              |                    |                |                  |                      |                  |              |
| Administrators     | >         | GUI S        | essions            |                |                  |                      |                  |              |
| Settings           | ~         |              |                    |                |                  |                      |                  |              |
| Access             |           |              |                    |                |                  |                      |                  |              |
| Session            |           | Maximum C    | oncurrent Sessions | 10 (Valie      | d Range 1 to 20) |                      |                  |              |
| Portal Customizati | on        | V Pre-log    | gin banner         | Welcome to ISE |                  |                      |                  |              |
|                    |           | Post-lo      | ogin banner        |                |                  |                      | ji.              |              |
|                    |           | CLI S        | essions            |                |                  |                      |                  |              |
|                    |           | Maximum C    | oncurrent Sessions | 5 (Vali        | d Range 1 to 10) |                      |                  |              |
|                    |           | Pre-log      | gin banner         |                |                  |                      |                  |              |

In order to configure the list of IP addresses from which the GUI and the CLI can be accessed, navigate to Administration > System > Admin Access > Settings > Access and navigate to the IP Access tab.

| Cisco ISE            |         |                                                     |                                          |                | Adm     | inistration • System | 1                |              |
|----------------------|---------|-----------------------------------------------------|------------------------------------------|----------------|---------|----------------------|------------------|--------------|
| Deployment Lic       | censing | Certificates                                        | Logging                                  | Maintenance    | Upgrade | Health Checks        | Backup & Restore | Admin Access |
| Authentication       |         | Session                                             | IP Access                                | MnT Access     |         |                      |                  |              |
| Authorization        | >       | ✓ Access                                            | Restriction                              |                |         |                      |                  |              |
| Administrators       | >       | <ul> <li>Allow all I</li> <li>Allow only</li> </ul> | P addresses to co<br>y listed IP address | es to connect  |         |                      |                  |              |
| Settings             | ~       |                                                     |                                          |                |         |                      |                  |              |
| Access               |         | × Config                                            | uro ID Liet fo                           | Access Postric | tion    |                      |                  |              |
| Session              |         | IP List                                             |                                          | Access Restric |         |                      |                  |              |
| Portal Customization |         | + Add                                               | 🖉 Edit 🗻 D                               | elete          |         |                      |                  |              |
|                      |         |                                                     | P                                        |                |         | V MASK               |                  |              |
|                      |         |                                                     | 10.9.8.0                                 |                |         | 24                   |                  |              |
|                      |         |                                                     |                                          |                |         |                      |                  |              |

In order to configure a list of nodes from which administrators can access the MnT section in Cisco ISE, navigate to Administration > System > Admin Access > Settings > Access and navigate to the MnT Access tab.

To allow nodes or entities either within the deployment or outside the deployment to send syslogs to MnT,

click the Allow any IP address to connect to MNT radio button. To allow only nodes or entities within the deployment to send syslogs to MnT, click Allow only the nodes in the deployment to connect to MNT radio button.

| ≡ Cisco 🗄            | SE        |                                                   |                    |                           | Adm     | inistration • System | ı                |              |
|----------------------|-----------|---------------------------------------------------|--------------------|---------------------------|---------|----------------------|------------------|--------------|
| Deployment           | Licensing | Certificates                                      | Logging            | Maintenance               | Upgrade | Health Checks        | Backup & Restore | Admin Access |
| Authentication       |           | Session                                           | IP Access          | MnT Access                |         |                      |                  |              |
| Authorization        | >         | ∽ MnT A                                           | ccess Restri       | iction                    |         |                      |                  |              |
| Administrators       | >         | <ul> <li>Allow any</li> <li>Allow only</li> </ul> | y the nodes in the | e deployment to connect t | o MNT   |                      |                  |              |
| Settings             | ~         |                                                   |                    |                           |         |                      |                  |              |
| Access               |           |                                                   |                    |                           |         |                      |                  |              |
| Session              |           |                                                   |                    |                           |         |                      |                  |              |
| Portal Customization | on        |                                                   |                    |                           |         |                      |                  |              |
|                      |           |                                                   |                    |                           |         |                      |                  |              |

Note: For ISE 2.6 patch 2 and later, the ISE Messaging Service is enabled by default for delivering UDP Syslogs to MnT. This configuration restricts the acceptance of syslogs from external entities beyond the deployment.

To configure a timeout value due to the inactivity of a session, navigate to Administration > System > Admin Access > Settings > Session. Set this value under the Session Timeout tab.

| ≡ Cisco I          | SE        |              |                 |             | Admi               | inistration • System | 1                |              |
|--------------------|-----------|--------------|-----------------|-------------|--------------------|----------------------|------------------|--------------|
| Deployment         | Licensing | Certificates | Logging         | Maintenance | Upgrade            | Health Checks        | Backup & Restore | Admin Access |
| Authentication     |           | Session Time | out Sessio      | n Info      |                    |                      |                  |              |
| Authorization      | >         |              |                 |             |                    |                      |                  |              |
| Administrators     | >         | * Session    | Idle Timeout 60 | minutes     | Valid Range 6 to 1 | 00)                  |                  |              |
| Settings           | ~         |              |                 |             |                    |                      |                  |              |
| Access             |           |              |                 |             |                    |                      |                  |              |
| Session            |           |              |                 |             |                    |                      |                  |              |
| Portal Customizati | on        |              |                 |             |                    |                      |                  |              |
|                    |           |              |                 |             |                    |                      |                  |              |

In order to view/invalidate the currently active sessions, navigate to Administration > Admin Access > Settings > Session and click the Session Info tab.

| ≡ Cisco IS          | E         |              |            |             | Adm     | inistration • System |               |                          |          |          |
|---------------------|-----------|--------------|------------|-------------|---------|----------------------|---------------|--------------------------|----------|----------|
| Deployment          | Licensing | Certificates | Logging    | Maintenance | Upgrade | Health Checks        | Backup & R    | Restore Admir            | n Access | Settings |
| Authentication      |           | Session Time | eout Sessi | on Info     |         |                      |               |                          |          |          |
| Authorization       | >         | <b>a</b> .   |            |             |         |                      |               |                          |          |          |
| Administrators      | >         | Sele         | ct sess    | ion and ter | rminate |                      |               |                          |          |          |
| Settings            | ~         | Session In   | te         |             |         |                      |               |                          |          |          |
| Access              |           |              | UserID     |             | dress   | Session Creation     | on Time S     | ession Last Access       | ed       |          |
| Session             |           |              |            |             |         |                      |               |                          |          |          |
| Portal Customizatio | 'n        |              | admin      | 10.65       | 48.253  | Fri Oct 09 01:16:    | 59 IST 2020 F | ri Oct 09 01:45:10 IST : | 2020     |          |
|                     |           |              |            |             |         |                      |               |                          |          |          |

## **Configure Admin Portal Access with AD Credentials**

#### Join ISE to AD

To join ISE to an external domain, navigate to Administration > Identity Management > External Identity Sources > Active Directory. Enter the new join point name and active directory domain. Enter the credentials of the AD account that can add, make changes to computer objects, and click **OK**.

| ■ Cisco ISE                     |                              | Administra                          | ation • Identity Manager        | nent       |
|---------------------------------|------------------------------|-------------------------------------|---------------------------------|------------|
| Identities Groups External Ide  | ntity Sources Identit        | y Source Sequences                  | Settings                        |            |
| External Identity Sources       | Connection Whitelist         | ed Domains PassivelD                | Groups Attributes               | Advanced S |
| >  Certificate Authentication F | * Join Point Name            | AD                                  |                                 |            |
| ✓ 	☐ Active Directory           | * Active Directory<br>Domain | rinsantr.lab                        |                                 |            |
| 🔁 AD                            |                              |                                     |                                 |            |
| 🗖 LDAP                          |                              |                                     |                                 | ×          |
| DDBC                            | Join Doma                    | in                                  |                                 |            |
| C RADIUS Token                  | Juin Dunia                   | 11.1                                |                                 |            |
| TRSA SecurID                    | Please specify the crede     | ntials required to Join ISE node(s) | to the Active Directory Domain. |            |
| SAML Id Providers               | * AD User                    | Name ϳ Administrator                |                                 |            |
| 🗂 Social Login                  | *                            | Password                            | •                               |            |
|                                 | Specify Organization         | al Unit ()<br>entials ()            |                                 |            |
|                                 |                              |                                     | Cancel                          | ОК         |

| Connectio          | on White                     | listed Domain  | s Passiv     | eID Groups      | Attributes  | Advanced Settings        |                         |
|--------------------|------------------------------|----------------|--------------|-----------------|-------------|--------------------------|-------------------------|
| * Join Pc          | pint Name                    | AD             |              |                 | <u>(</u> )  |                          |                         |
| * Active<br>Domain | * Active Directory<br>Domain |                | rinsantr.lab |                 | (i)         |                          |                         |
| + Join             | + Leave                      | A Test User    | Diagnos      | tic Tool 🔗 Refr | esh Table   |                          |                         |
|                    | ISE Node                     |                | ∧ ISE No     | de R Status     | Dor         | nain Controller          | Site                    |
|                    | rini-ise-30.gc               | e.iselab.local | STAND/       | ALONE 🔽 Oper    | ational WIN | N-5KSMPOHEP5A.rinsantr.l | Default-First-Site-Name |

#### **Choose Directory Groups**

Navigate to Administration > Identity Management > External Identity Sources > Active Directory. Click the desired Join Point Name and navigate to the **Groups** tab. Click Add > Select Groups from Directory > Retrieve Groups. Import at least one AD Group to which your administrator belongs, click **OK**, then click **Save**.

| y Sources       | This dialog is used to select groups from th                     | roups<br>e Directory.           |                                 |              |
|-----------------|------------------------------------------------------------------|---------------------------------|---------------------------------|--------------|
| 2 Edit +        | Domain rinsantr.lab<br>Name Filter *<br>Retrieve Groups 50 Group | SID *<br>Filter<br>s Retrieved. | Type<br>Filter                  |              |
| No data availat | □ Name                                                           |                                 | ID                              | Group Type   |
|                 | rinsantr.lab/Users/Enterprise Key                                | Admins S-1-5-21                 | -1977851106-3699455990-29458652 | UNIVERSAL    |
|                 | rinsantr.lab/Users/Enterprise Rea                                | id-only Domain S-1-5-21         | -1977851106-3699455990-29458652 | UNIVERSAL    |
|                 | rinsantr.lab/Users/Group Policy C                                | creator Owners S-1-5-21         | -1977851106-3699455990-29458652 | GLOBAL       |
|                 | rinsantr.lab/Users/Key Admins                                    | S-1-5-21                        | -1977851106-3699455990-29458652 | GLOBAL       |
|                 | rinsantr.lab/Users/Protected Use                                 | rs S-1-5-21                     | -1977851106-3699455990-29458652 | GLOBAL       |
|                 | rinsantr.lab/Users/RAS and IAS S                                 | Servers S-1-5-21                | -1977851106-3699455990-29458652 | DOMAIN LOCAL |
|                 | rinsantr.lab/Users/Read-only Dor                                 | main Controllers S-1-5-21       | -1977851106-3699455990-29458652 | GLOBAL       |
|                 | rinsantr.lab/Users/Schema Admin                                  | ns S-1-5-21                     | -1977851106-3699455990-29458652 | UNIVERSAL    |
|                 | rinsantr.lab/Users/Test Group                                    | S-1-5-21                        | -1977851106-3699455990-29458652 | GLOBAL       |
|                 |                                                                  |                                 |                                 |              |
|                 | <                                                                |                                 |                                 |              |

Cancel

O

| Connecti | on Whitelis      | sted Domains   | PassiveID      | Groups | Attributes     | Advanced Settings              |
|----------|------------------|----------------|----------------|--------|----------------|--------------------------------|
| 🖉 Edit   | + Add $ 	imes$   | 蕑 Delete Group | Update SID Val | ues    |                |                                |
|          | Name             |                |                | ∧ SII  | )              |                                |
|          | rinsantr.lab/Use | rs/Test Group  |                | S-     | 1-5-21-1977851 | 106-3699455990-2945865208-1106 |
|          |                  |                |                |        |                |                                |

#### **Enable Administrative Access for AD**

To enable password-based authentication of ISE using AD, navigate to Administration> System > Admin Access > Authentication. In the Authentication Method tab, choose the Password-Based option. Choose **AD** from the Identity Source drop-down menu and click **Save**.

| ≡ Cisco        | SE        |                                            |               |                 | Admi          | inistration • System | 1                |              |          | A Evaluation Mode 60 I |
|----------------|-----------|--------------------------------------------|---------------|-----------------|---------------|----------------------|------------------|--------------|----------|------------------------|
| Deployment     | Licensing | Certificates                               | Logging       | Maintenance     | Upgrade       | Health Checks        | Backup & Restore | Admin Access | Settings |                        |
| Authentication |           | Authentication                             | Method        | Password Policy | Account Disat | ble Policy Lock/Su   | spend Settings   |              |          |                        |
| Authorization  | >         | Authenticati                               | ion Type      |                 |               |                      |                  |              |          |                        |
| Administrators | >         |                                            |               |                 |               |                      |                  |              |          |                        |
| Settings       | >         | Password E                                 | Based         |                 |               |                      |                  |              |          |                        |
|                |           | * Identity Source<br>AD:AD<br>Client Certi | ificate Based | ~               |               |                      |                  |              |          | Save                   |

#### Configure the ISE Admin Group to AD Group Mapping

This allows authorization to determine the RBAC permissions for the administrator based on group membership in AD. To define a Cisco ISE Admin Group and map that to an AD group, navigate to Administration > System > Admin Access > Administrators > Admin Groups. Click **Add** and enter a name for the new Admin group. In the Type field, check the **External** check box. From the **External Groups** drop-down menu, choose the AD group to which this Admin Group is to be mapped (as defined in the Select Directory Groups section). **Submit** the changes.

| ≡ Cisco        | SE        |                                |                          |                 | Admi     | nistration • System |                  |              |
|----------------|-----------|--------------------------------|--------------------------|-----------------|----------|---------------------|------------------|--------------|
| Deployment     | Licensing | Certificates                   | Logging                  | Maintenance     | Upgrade  | Health Checks       | Backup & Restore | Admin Access |
| Authentication |           | Admin Groups >                 | ISE AD Admin G           | roup            |          |                     |                  |              |
| Authorization  | >         | Admin Grou                     | p                        |                 |          |                     |                  |              |
| Administrators | ~         | * Name                         | ISE                      | AD Admin Group  |          |                     |                  |              |
| Admin Groups   |           | Description                    |                          |                 |          |                     | .1               |              |
|                |           | Туре                           |                          | External        |          |                     |                  |              |
| Settings       | >         | External Identity<br>Name : AD | Source                   |                 |          |                     |                  |              |
|                |           | ✓ External * II rite           | Groups<br>nsantr.lab/Use | rs/Test Group 🗸 | ÷        |                     |                  |              |
|                |           | Member Us                      | ers                      |                 |          |                     |                  |              |
|                |           | Users                          |                          |                 |          |                     |                  |              |
|                |           | $+$ Add $ \sim$                | 🗍 Delete                 |                 |          |                     |                  |              |
|                |           | Sta                            | tus                      | Email           | Username | e First Name        | Last Name        |              |
|                |           | No data availa                 | ble                      |                 |          |                     |                  |              |

#### Set RBAC Permissions for the Admin Group

To assign RBAC permissions to the Admin Group created in the previous section, navigate to Administration > System > Admin Access > Authorization > RBAC Policy. From the **Actions** drop-down menu on the right, choose Insert new policy. Create a new rule, map it with the Admin Group defined in the earlier section, and assign it with desired data and menu access permissions, then click **Save**.

| ≡ Cisco        | ISE       |                                      | Administration · System                                      |                                  |                              |                                            |                             |                                                                  |                                         |                                    |                                                |
|----------------|-----------|--------------------------------------|--------------------------------------------------------------|----------------------------------|------------------------------|--------------------------------------------|-----------------------------|------------------------------------------------------------------|-----------------------------------------|------------------------------------|------------------------------------------------|
| Deployment     | Licensing | Certificates                         | Logging N                                                    | laintenanc                       | e Upgrade                    | Health Cheo                                | cks                         | Backup & Restore                                                 | Admin A                                 | ccess                              | Settings                                       |
| Authentication |           | Create Role Bas                      | ed Access Control policies                                   | by configuring                   | g rules based on Admin gro   | oups,Menu Access                           | permissions                 | s (menu items), Data Access pe                                   | ermissions (identi                      | ty group data el                   | ements) and other c                            |
| Authorization  | ~         | allowed on a sin<br>evaluated. The s | igle policy. You can copy th<br>subject's permissions will b | e default polic<br>e the aggrega | te of all permissions from e | ify them as needed<br>each applicable poli | I. Note that<br>cy.Permit o | system-created and default po<br>werrides Deny. (The policies an | blicies cannot be<br>e displayed in alp | updated, and de<br>habetical order | efault policies cannot<br>of the policy name). |
| Permissions    | ~         | ✓ RBAC F                             | Policies                                                     |                                  |                              |                                            |                             |                                                                  |                                         |                                    |                                                |
| RBAC Policy    |           | R                                    | ule Name                                                     | Ad                               | dmin Groups                  |                                            | Permis                      | sions                                                            |                                         |                                    |                                                |
| Administrators | >         | V                                    | Customization Admin Pol                                      | icy If                           | Customization Admin          | +                                          | then                        | Customization Admin Men.                                         | +                                       | Actions $\checkmark$               |                                                |
| Settings       | >         | V F                                  | RBAC Policy 1                                                | If                               | ISE AD Admin Group           | +                                          | then                        | Super Admin Menu Acces.                                          | ×                                       | Actions $\sim$                     |                                                |
|                |           | V                                    | Elevated System Admin F                                      | Poli If                          | Elevated System Admin        | n +                                        | then                        | Super Admin Menu                                                 | Access ~                                | +                                  |                                                |
|                |           | 🗹 🗸 E                                | ERS Admin Policy                                             | If                               | ERS Admin                    | +                                          | then                        |                                                                  |                                         | _                                  |                                                |
|                |           | V                                    | RS Operator Policy                                           | If                               | ERS Operator                 | +                                          | then                        | Super Admin Data                                                 | Access ~                                |                                    |                                                |
|                |           |                                      |                                                              |                                  |                              |                                            |                             |                                                                  |                                         |                                    |                                                |

#### Access ISE with AD Credentials and Verify

Log out of the administrative GUI. Choose the Join Point name from the Identity Source drop-down menu. Enter the username and password from the AD database, and log in.

| CISCO                    |   |
|--------------------------|---|
| Identity Services Engine |   |
| Username<br>TestUser     |   |
| Password<br>•••••        | 1 |
| Identity Source          |   |
| Login                    | / |

In order to confirm that the configuration works properly, verify the authenticated username from the **Settings** icon on the top right corner of the ISE GUI. Navigate to **Server Information** and verify the Username.

## Server Information

Х

| Acti   | Username:          | TestUser                           | Beh |
|--------|--------------------|------------------------------------|-----|
|        | Host:              | rini-ise-30                        |     |
|        | Personas:          | Administration, Monitoring, Policy | Í   |
|        |                    | Service (SESSION, PROFILER)        |     |
| ß      | Role:              | STANDALONE                         | NDP |
| ure Re | System Time:       | Oct 27 2020 01:23:21 AM            | P   |
|        |                    | Asia/Kolkata                       |     |
| I.     | FIPS Mode:         | Disabled                           |     |
|        | Version:           | 3.0.0.458                          |     |
|        | Patch Information: | none                               |     |
|        |                    | ОК                                 |     |

## **Configure Admin Portal Access with LDAP**

#### Join ISE to LDAP

Navigate to Administration > Identity Management > External Identity Sources > Active Directory > LDAP. Under the General tab, enter a name for the LDAP, and choose the schema as Active Directory.

| <b>E Cisco</b> ISE                                                                                                    |             | Administration · Identity Management    |                 |                       |          |          |          |  |  |  |
|----------------------------------------------------------------------------------------------------|-------------|-----------------------------------------|-----------------|-----------------------|----------|----------|----------|--|--|--|
| Identities Groups Ex                                                                                                    | xternal Ide | ntity Sources Identity Source Sequences |                 |                       |          | Settings |          |  |  |  |
| External Identity Sources                                                                                                    | Ø           | LDAP Identity So                        | ources List >Ne | w LDAP Identity Sourc | ce       |          |          |  |  |  |
| <ul> <li>Contribute Addition</li> <li>Contribute Addition</li> <li>Active Directory</li> </ul>                                                                                                    |             | General                                 | Connection      | Directory Organ       | nization | Groups   | Attribut |  |  |  |
| The second second secon |             | * Name                                  | L               | DAPExample            |          |          |          |  |  |  |
| ODBC RADIUS Token                                                                                                    |             | Description                             |                 |                       |          |          |          |  |  |  |
| C RSA SecurID                                                                                                    |             | ▶ Schema                                | A               | active Directory      | ~        |          |          |  |  |  |
| SAML Id Providers                                                                                                    |             |                                         |                 |                       |          |          |          |  |  |  |
| 🚞 Social Login                                                                                                    |             |                                         |                 |                       |          |          |          |  |  |  |

Next, to configure the connection type, navigate to the Connection tab. Here, set the Hostname/IP of the Primary LDAP server along with the port 389 (LDAP)/636 (LDAP-Secure). Enter the path of the Admin distinguished name (DN) with the Admin password of the LDAP server.

| =    | Cisco ISE         |                                      | Admir                   | Administration • Identity Management |                    |              |                   |                              |  |  |  |
|------|-------------------|--------------------------------------|-------------------------|--------------------------------------|--------------------|--------------|-------------------|------------------------------|--|--|--|
| Ider | ntities Groups    | External Identity Sources<br>General | Identity Source         | e Sequences                          | Settings<br>Groups | Attributes A | Advanced Settings |                              |  |  |  |
|      | 🔁 AD              |                                      | Prima                   | ary Server                           |                    |              |                   | Secondary Server             |  |  |  |
|      | 🗀 LDAP            |                                      |                         |                                      |                    |              |                   | Enable Secondary Server      |  |  |  |
|      | ODBC RADIUS Token | * Hostname/IF                        | P 10.1                  | 27.196.131                           | 0                  | Host         | tname/IP          |                              |  |  |  |
|      | C RSA SecurID     | * Port                               | 389                     |                                      |                    | Port         |                   | 389                          |  |  |  |
|      | SAML Id Providers |                                      |                         |                                      |                    |              |                   |                              |  |  |  |
|      | 🛅 Social Login    |                                      |                         |                                      |                    |              |                   |                              |  |  |  |
|      |                   | Specify s                            | erver for each ISE node |                                      |                    |              |                   |                              |  |  |  |
|      |                   |                                      |                         |                                      |                    |              |                   |                              |  |  |  |
|      |                   | Access                               | C                       | ) Anonymous Access                   |                    | Acces        | 35                | Anonymous Access             |  |  |  |
|      |                   |                                      | c                       | Authenticated Access                 |                    |              |                   | O Authenticated Access       |  |  |  |
|      |                   | Admin DN                             |                         | CN=Administrator,CN=                 | Users,D(           | Adm          | in DN             | admin                        |  |  |  |
|      |                   | Password                             |                         | •••••                                |                    | Pass         | sword             |                              |  |  |  |
|      |                   |                                      |                         |                                      |                    |              |                   |                              |  |  |  |
|      | <                 | > Secure Auther                      | ntication               | Enable Secure Authentio              | cation             | Secur        | e Authentication  | Enable Secure Authentication |  |  |  |

Next, navigate to the Directory Organization tab and click Naming Contexts to choose the correct organization group of the user based on the hierarchy of users stored in the LDAP server.

| E Cisco ISE                                                                                                    | Administration • Identity Management                                          |  |  |  |  |  |  |
|----------------------------------------------------------------------------------------------------|-------------------------------------------------------------------------------|--|--|--|--|--|--|
| Identities Groups External Iden                                                                                                    | ntity Sources Identity Source Sequences Settings                              |  |  |  |  |  |  |
| External Identity Sources       <     Image: Control of the second second | LDAP Identity Sources List > LDAPExample<br>LDAP Identity Source              |  |  |  |  |  |  |
| ~  C Active Directory                                                                                                    | General Connection Directory Organization Groups Attributes Advanced Settings |  |  |  |  |  |  |
| 🔁 AD                                                                                                    |                                                                               |  |  |  |  |  |  |
| > 🔁 LDAP                                                                                                    | * Subject Search Base DC=rinsantr,DC=lab (i)                                  |  |  |  |  |  |  |
| ODBC                                                                                                    |                                                                               |  |  |  |  |  |  |
| C RADIUS Token                                                                                                    | * Group Search Base DC=rinSantr,DC=Iab Naming Contexts                        |  |  |  |  |  |  |
| 🔁 RSA SecurID                                                                                                    |                                                                               |  |  |  |  |  |  |
| C SAML Id Providers                                                                                                    | Search for MAC Address in Format                                              |  |  |  |  |  |  |
| 🗀 Social Login                                                                                                    |                                                                               |  |  |  |  |  |  |
|                                                                                                    | Strip start of subject name up to the last occurrence of the separator        |  |  |  |  |  |  |
|                                                                                                    | Strip end of subject name from the first occurrence of the separator          |  |  |  |  |  |  |

Click Test Bind to Server under the Connection tab to test the reachability of the LDAP server from ISE.

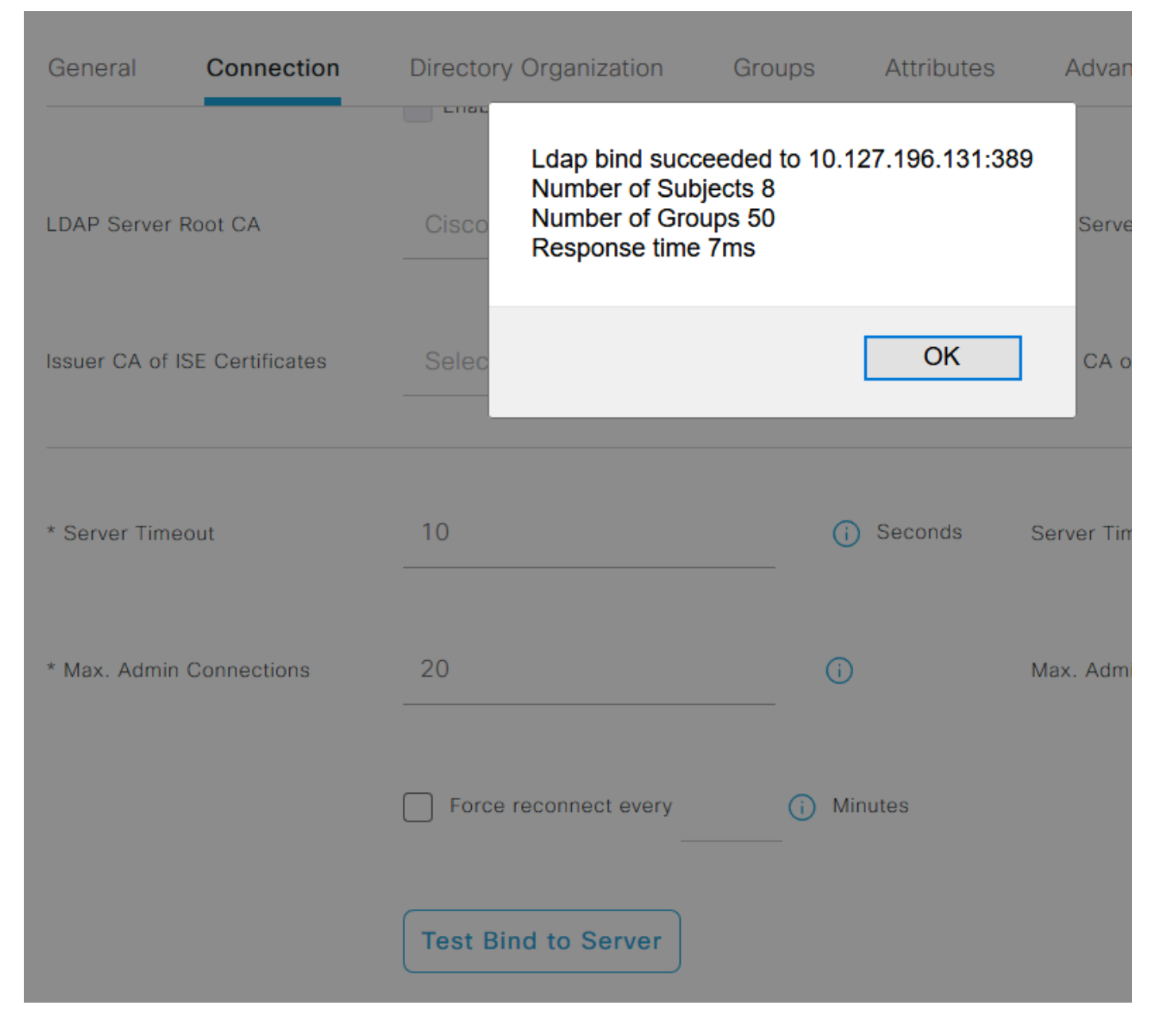

Now navigate to the **Groups** tab and click Add > Select Groups From Directory > Retrieve Groups. Import at least one group to which your administrator belongs, click **OK**, then click **Save**.

#### Select Directory Groups

This dialog is used to select groups from the Directory. Click Retrieve Groups.. to read directory.

| Filter: * | Retrieve Groups Number of Groups Retrieved: 50 (Limit is 100)       |   |
|-----------|---------------------------------------------------------------------|---|
|           | Name ^                                                              |   |
|           | CN=Server Operators,CN=Builtin,DC=rinsantr,DC=lab                   | ^ |
|           | CN=Storage Replica Administrators,CN=Builtin,DC=rinsantr,DC=lab     |   |
|           | CN=System Managed Accounts Group,CN=Builtin,DC=rinsantr,DC=lab      |   |
|           | CN=Terminal Server License Servers,CN=Builtin,DC=rinsantr,DC=lab    |   |
|           | CN=Test Group,CN=Users,DC=rinsantr,DC=lab                           |   |
|           | CN=Users,CN=Builtin,DC=rinsantr,DC=lab                              |   |
|           | CN=Windows Authorization Access Group,CN=Builtin,DC=rinsantr,DC=lab |   |
|           |                                                                     |   |
|           | Cancel                                                              |   |
|           |                                                                     |   |

| ternal Identity Sources          | LDAP Identity Sources List > LDAPExample  |                   |                   |  |  |  |  |  |  |
|----------------------------------|-------------------------------------------|-------------------|-------------------|--|--|--|--|--|--|
|                                  | LDAP Identity Source                      |                   |                   |  |  |  |  |  |  |
| > 🗀 Certificate Authentication F |                                           |                   |                   |  |  |  |  |  |  |
| > 🔁 Active Directory             | General Connection Directory Organization | Groups Attributes | Advanced Settings |  |  |  |  |  |  |
| V 🗖 LDAP                         |                                           |                   |                   |  |  |  |  |  |  |
| 🚖 LDAPExample                    |                                           |                   |                   |  |  |  |  |  |  |
| C ODBC                           | Name Name                                 | ^                 |                   |  |  |  |  |  |  |
| RADIUS Token                     | CN=Test Group,CN=Users,DC=rinsantr,DC=lab |                   |                   |  |  |  |  |  |  |
| 🗀 RSA SecurID                    |                                           |                   |                   |  |  |  |  |  |  |

#### **Enable Administrative Access for LDAP Users**

To enable password-based authentication of ISE using LDAP, navigate to Administration> System > Admin Access > Authentication. In the Authentication Method tab, choose the Password-Based option. Choose LDAP from the Identity Source drop-down menu and click **Save**.

| ≡ Cisco I      | SE        |                              |                | Admi            | inistration • Sy | stem          |                    |              | Evaluation Mode 60 Days |
|----------------|-----------|------------------------------|----------------|-----------------|------------------|---------------|--------------------|--------------|-------------------------|
| Deployment     | Licensing | Certificates                 | Logging        | Maintenance     | Upgrade          | Health Checks | s Backup & Restore | Admin Access | Settings                |
| Authentication |           | Authentication               | n Method       | Password Policy | Account Disab    | le Policy Loc | k/Suspend Settings |              |                         |
| Authorization  | >         | Authenticat                  | ion Type       |                 |                  |               |                    |              |                         |
| Administrators | >         |                              |                |                 |                  |               |                    |              |                         |
| Settings       | >         | Password                     | Based          |                 |                  |               |                    |              |                         |
|                |           | * Identity Sour<br>LDAP:LDAF | ce<br>PExample | ~               |                  |               |                    |              | Save                    |

#### Map the ISE Admin Group to the LDAP Group

This allows the configured user to get Administrator access based on the authorization of the RBAC policies, which in turn is based on the LDAP group membership of the user. To define a Cisco ISE Admin Group and map it to an LDAP group, navigate to Administration > System > Admin Access > Administrators > Admin Groups. Click **Add** and enter a name for the new Admin group. In the Type field, check the **External** check box. From the **External Groups** drop-down menu, choose the LDAP group to which this Admin Group is to be mapped (as retrieved and defined previously). **Submit** the changes.

| <b>≡</b> Cisco | SE        | Administration • System            |                   |                |         |               |                  |              |  |  |
|----------------|-----------|------------------------------------|-------------------|----------------|---------|---------------|------------------|--------------|--|--|
| Deployment     | Licensing | Certificates                       | Logging           | Maintenance    | Upgrade | Health Checks | Backup & Restore | Admin Access |  |  |
| Authentication |           | Admin Groups >                     | New Admin Gro     | up             |         |               |                  |              |  |  |
| Authorization  | >         | Admin Grou                         | qu                |                |         |               |                  |              |  |  |
| Administrators | ~         | * Name                             | ISE LDA           | P Admin Group  |         |               |                  |              |  |  |
| Admin Users    |           |                                    |                   |                |         |               |                  |              |  |  |
| Admin Groups   |           | Description                        |                   |                |         |               |                  |              |  |  |
|                |           | Туре                               | Extern            | al             |         |               |                  |              |  |  |
| Settings       | >         | External Identity<br>Name : LDAPE> | y Source<br>ample |                |         |               |                  |              |  |  |
|                |           | ∽ Externa                          | l Groups          |                |         |               |                  |              |  |  |
|                |           | · #                                | N=Test Group,     | CN=Users,DC= 🗸 | ÷       |               |                  |              |  |  |

#### Set RBAC Permissions for the Admin Group

To assign RBAC permissions to the Admin Group created in the previous section, navigate to Administration > System > Admin Access > Authorization > RBAC Policy. From the **Actions** drop-down menu on the right, choose Insert new policy. Create a new rule, map it with the Admin Group defined in the earlier section, and assign it with desired data and menu access permissions, then click **Save**.

| ≡ Cisco        | ISE       |                                                          | 🛕 Evaluat                                                                             |                                                     |                                                                |                                             |                         |                                                                      |                  |             |                              |
|----------------|-----------|----------------------------------------------------------|---------------------------------------------------------------------------------------|-----------------------------------------------------|----------------------------------------------------------------|---------------------------------------------|-------------------------|----------------------------------------------------------------------|------------------|-------------|------------------------------|
| Deployment     | Licensing | Certificates                                             | Logging                                                                               | Maintenand                                          | ce Upgrade                                                     | Health Chec                                 | ks                      | Backup & Restore                                                     | Admin A          | ccess       | Set                          |
| Authentication |           | Create Role Base                                         | ed Access Control policie                                                             | es by configurin                                    | g rules based on Admin grou                                    | ups,Menu Access p                           | ermission               | s (menu items), Data Access pe                                       | rmissions (ident | ity group d | lata elemen                  |
| Authorization  | ~         | Menu/Data Acce<br>policies cannot b<br>displayed in alph | ess permissions are not a<br>be deleted.For decision n<br>mabetical order of the poli | llowed on a sing<br>naking, all appli<br>icy name). | gle policy. You can copy the<br>cable policies will be evaluat | default policies sho<br>ed. The subject's p | own below<br>permission | ,then modify them as needed. It<br>s will be the aggregate of all pe | rmissions from e | -created a  | nd default p<br>able policy. |
| Permissions    | ~         |                                                          |                                                                                       |                                                     |                                                                |                                             |                         |                                                                      |                  |             |                              |
| RBAC Policy    |           | $\sim$ RBAC F                                            | Policies                                                                              |                                                     |                                                                |                                             |                         |                                                                      |                  |             |                              |
|                |           | Ru                                                       | ule Name                                                                              | A                                                   | dmin Groups                                                    |                                             | Permis                  | sions                                                                |                  |             |                              |
| Administrators | >         | 🔽 🗸 c                                                    | ustomization Admin Pe                                                                 | olicy If                                            | Customization Admin                                            | +                                           | then                    | Customization Admin Menu                                             | ı +              | Actions     | ~                            |
| Settings       | >         | 🗸 🗸 R                                                    | BAC Policy 2                                                                          | If                                                  | ISE LDAP Admin Group                                           | +                                           | then                    | Super Admin Menu Access                                              | a ×              | Actions     | ~                            |
|                |           | 🔽 🗸 E                                                    | levated System Admin                                                                  | Poli If                                             | Elevated System Admin                                          | +                                           | then                    | Super Admin Menu                                                     | Access ~         | 1           | +                            |
|                |           | V E                                                      | RS Admin Policy                                                                       | If                                                  | ERS Admin                                                      | +                                           | then                    |                                                                      |                  | -           |                              |
|                |           | V E                                                      | RS Operator Policy                                                                    | If                                                  | ERS Operator                                                   | +                                           | then                    | Read Only Admin D                                                    | ata Acces: 🗠     | -           | 0                            |
|                |           | E                                                        | RS Trustsec Policy                                                                    | If                                                  | ERS Trustsec                                                   | +                                           | then                    | Super Admin Data Access                                              | +                | Actions     | ~                            |
|                |           | 🗖 🗸 н                                                    | alodesk Admin Policy                                                                  | 16                                                  | Helndesk Admin                                                 | 1                                           | thee                    | Helpdeck Admin Menu Acc                                              |                  | Actions     | U                            |

#### Access ISE with LDAP Credentials and Verify

Log out of the administrative GUI. Choose the LDAP name from the **Identity Source** drop-down menu. Enter the username and password from the LDAP database, and log in.

| cisco                             |     |
|-----------------------------------|-----|
| Identity Services Engine          |     |
| <br>Intuitive network security    |     |
| Username<br>TestUser@rinsantr.lab |     |
| Password<br>•••••                 | 1 1 |
| Identity Source                   |     |
| Login                             |     |

To confirm that the configuration works properly, verify the authenticated username from the **Settings** icon on the top right corner of the ISE GUI. Navigate to **Server Information** and verify the Username.

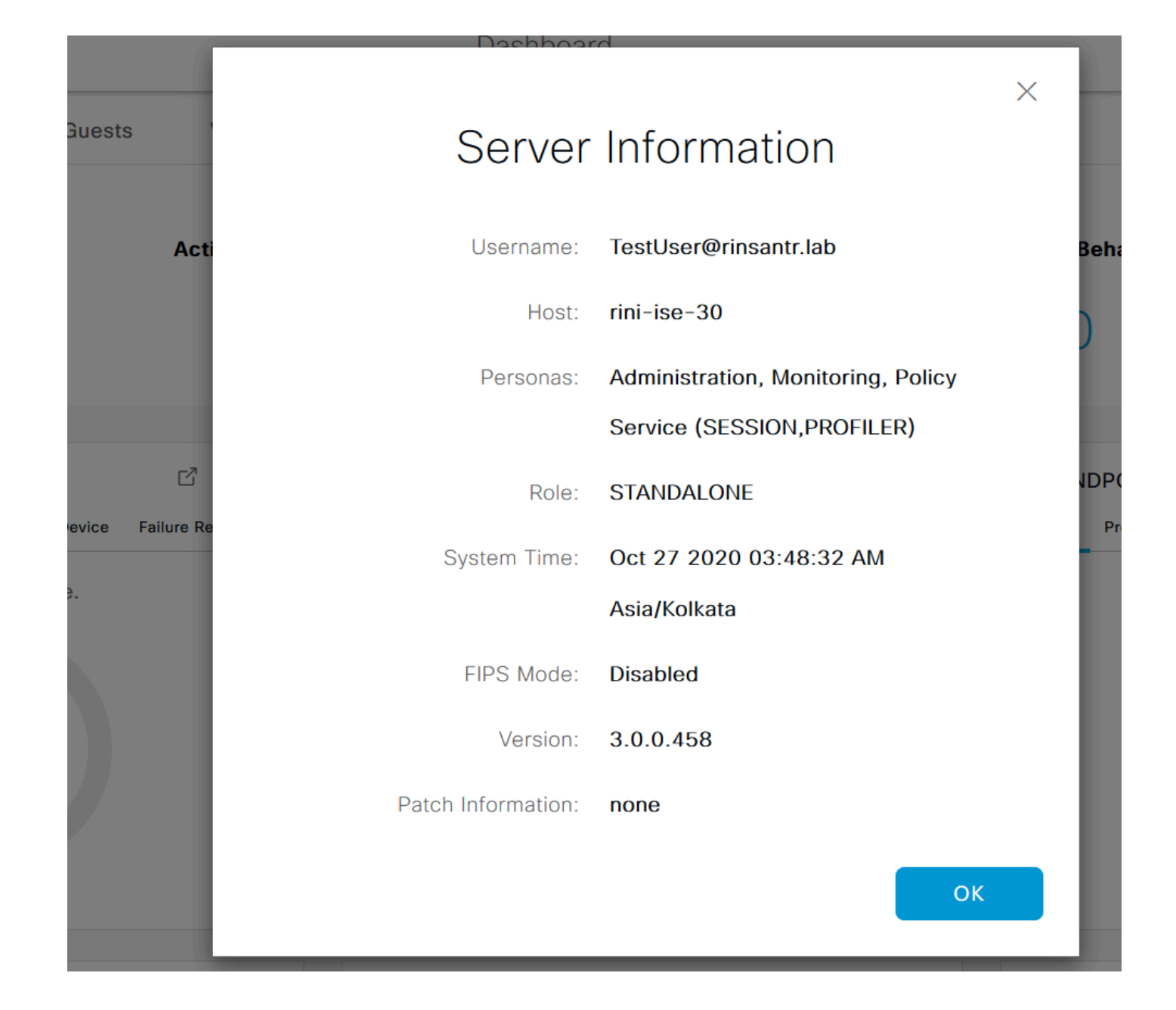